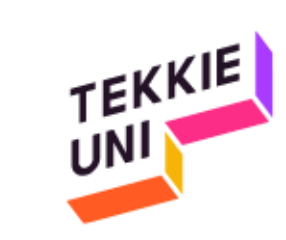

## Installation guide (Windows)

JS course

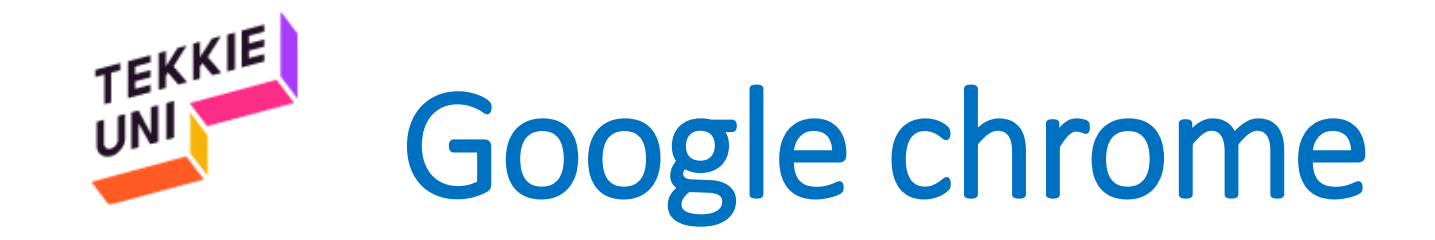

# Make sure you have a *Google Chrome browser*, Otherwise click <u>here</u> to download and install it

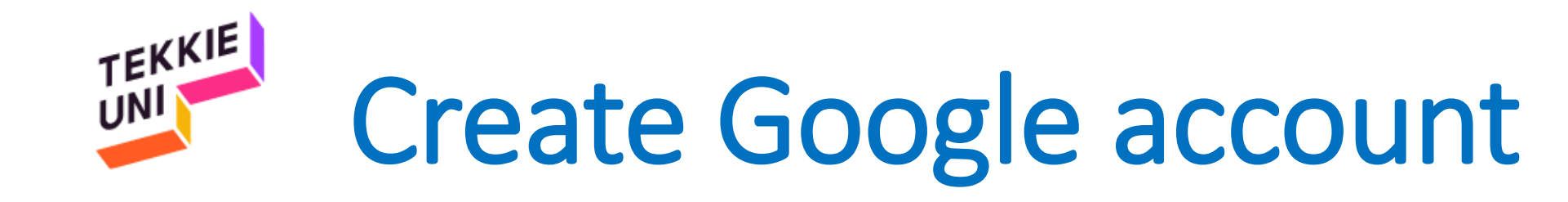

### Click <u>here</u> to open a guide to create a *Google Account* Open your language folder and click on the file:

PDF InstructionsForCreatingAuserAccount\_Google.pdf

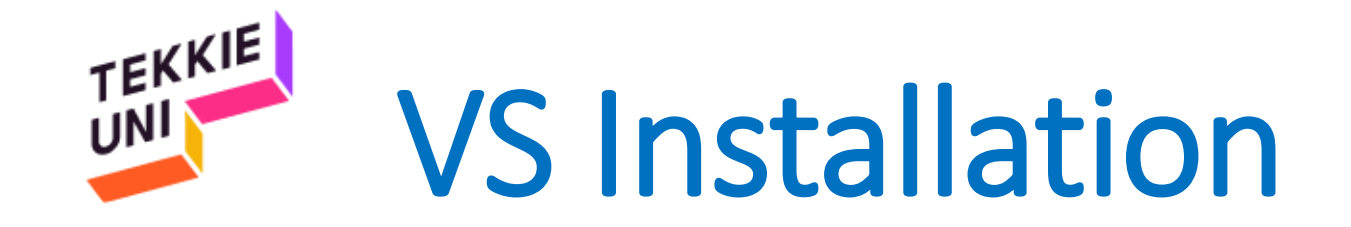

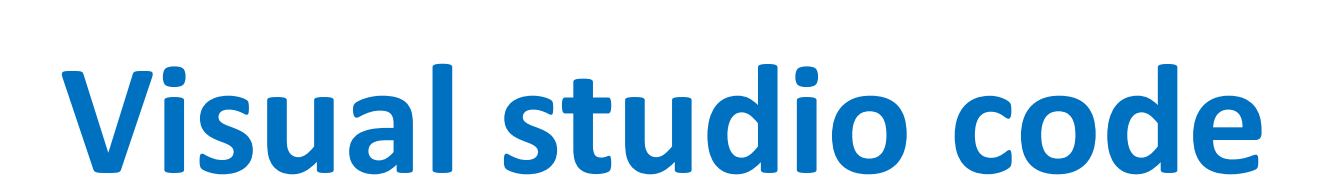

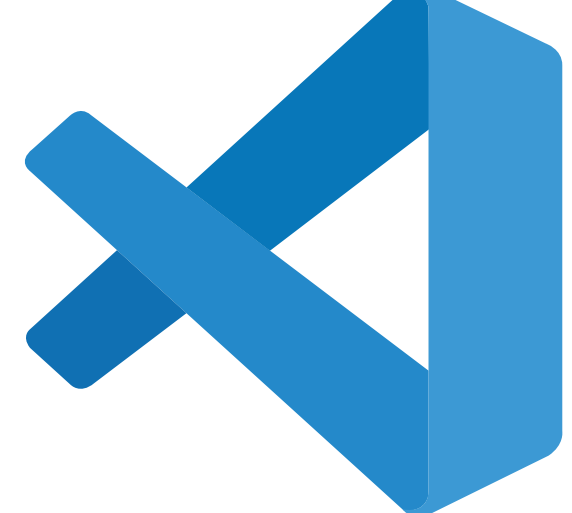

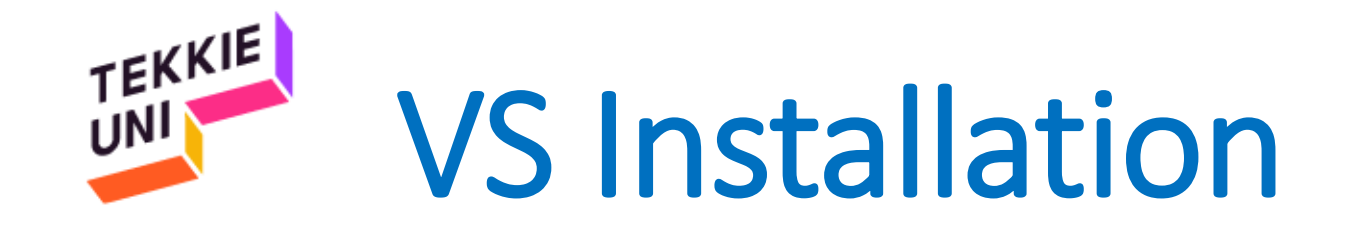

### Click here to download the Visual Studio Code software

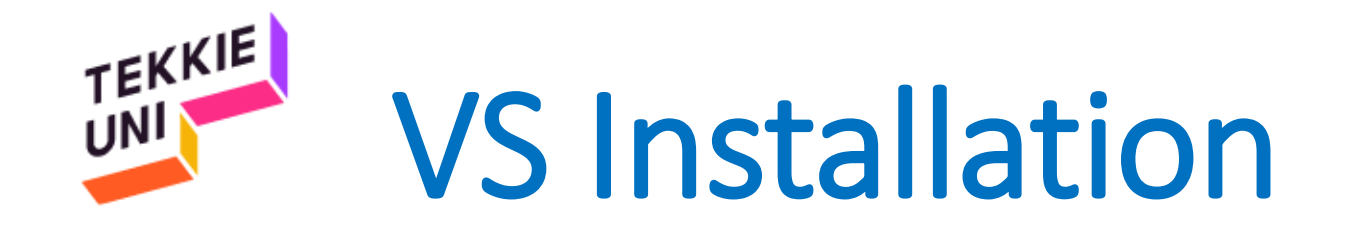

• Open the file you downloaded

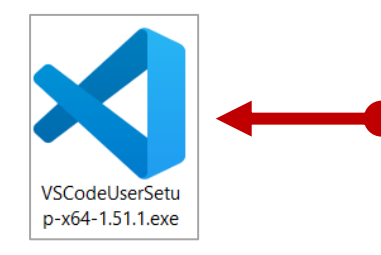

- Check the I accept box
- Keep on pressing Next

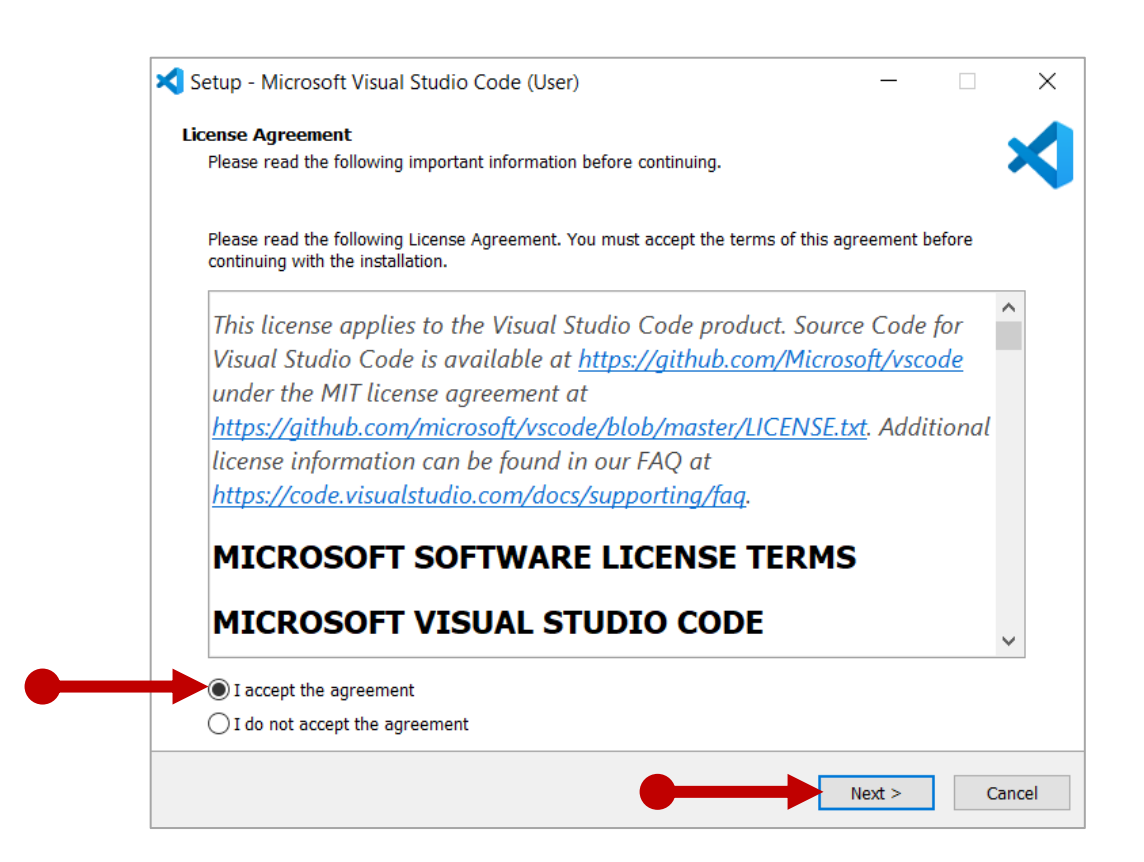

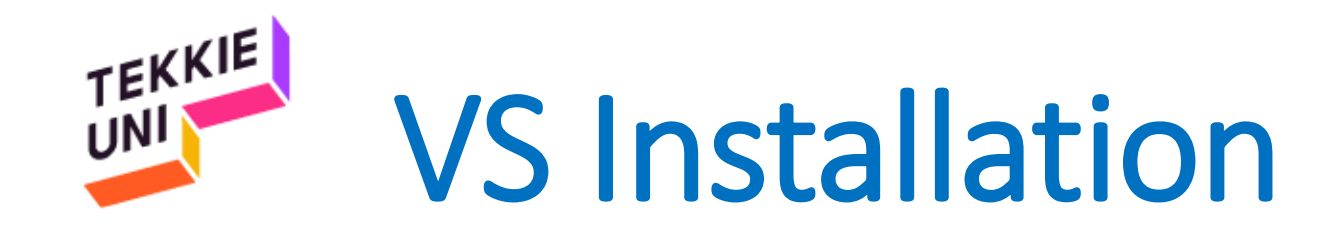

| 🗙 Setup          | - Microsoft Visual Studio Code (User)                                             | _       | × |
|------------------|-----------------------------------------------------------------------------------|---------|---|
| Select I<br>Wher | Destination Location<br>e should Visual Studio Code be installed?                 |         | ≮ |
|                  | Setup will install Visual Studio Code into the following folder.                  |         |   |
| То со            | ntinue, click Next. If you would like to select a different folder, click Browse. |         |   |
| C:\U             | sers\netan\AppData\Local\Programs\Microsoft VS Code                               | Browse. |   |
|                  |                                                                                   |         |   |
| At lea           | st 243.2 MB of free disk space is required.                                       |         |   |

#### 

| 🗙 Setup - Microsoft Visual Studio Code (User)                                          | _    |        | ×    |
|----------------------------------------------------------------------------------------|------|--------|------|
| Select Start Menu Folder                                                               |      |        |      |
| Where should Setup place the program's shortcuts?                                      |      | •      |      |
| Setup will create the program's shortcuts in the following Start Menu folder.          |      |        |      |
| To continue, click Next. If you would like to select a different folder, click Browse. |      |        |      |
| Visual Studio Code                                                                     | E    | Browse |      |
|                                                                                        |      |        |      |
|                                                                                        |      |        |      |
|                                                                                        |      |        |      |
|                                                                                        |      |        |      |
|                                                                                        |      |        |      |
|                                                                                        |      |        |      |
|                                                                                        |      |        |      |
|                                                                                        |      |        |      |
| Don't create a Start Menu folder                                                       |      |        |      |
|                                                                                        |      | C      | - al |
| Ne                                                                                     | XI > | Can    | lei  |

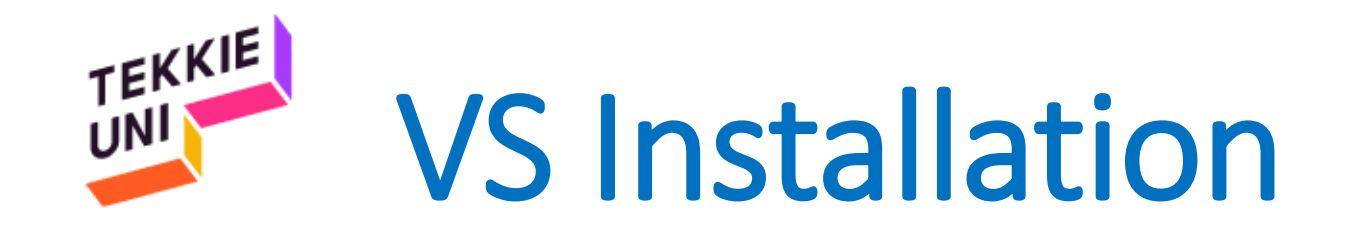

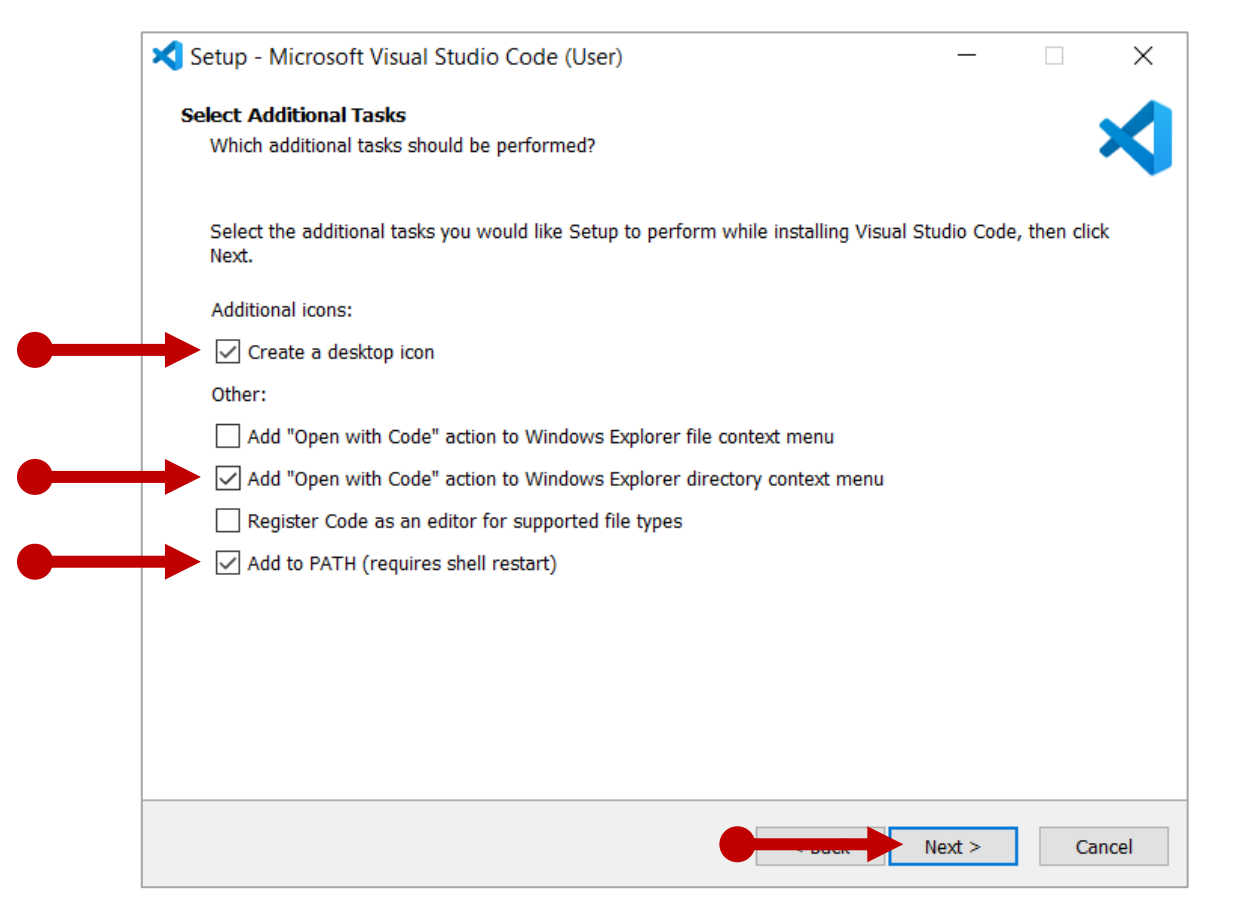

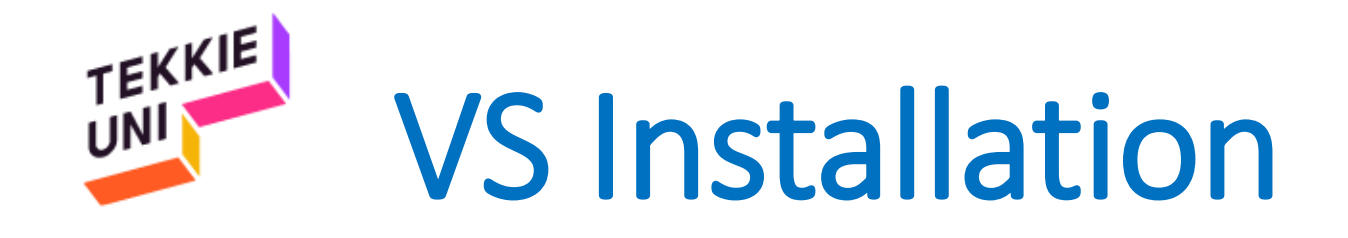

#### 1 Setup - Microsoft Visual Studio Code (User) $\times$ \_ **Ready to Install** Setup is now ready to begin installing Visual Studio Code on your computer. Click Install to continue with the installation, or click Back if you want to review or change any settings. Destination location: D:\Microsoft VS Code Start Menu folder: Visual Studio Code Additional tasks: Additional icons: Create a desktop icon Other: Add to PATH (requires shell restart) Install Cancel

#### 2

Setup - Microsoft Visual Studio Code (User)

#### Installing

Please wait while Setup installs Visual Studio Code on your computer.

#### Extracting files...

D:\Microsoft VS Code\Code.exe

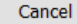

\_

 $\times$ 

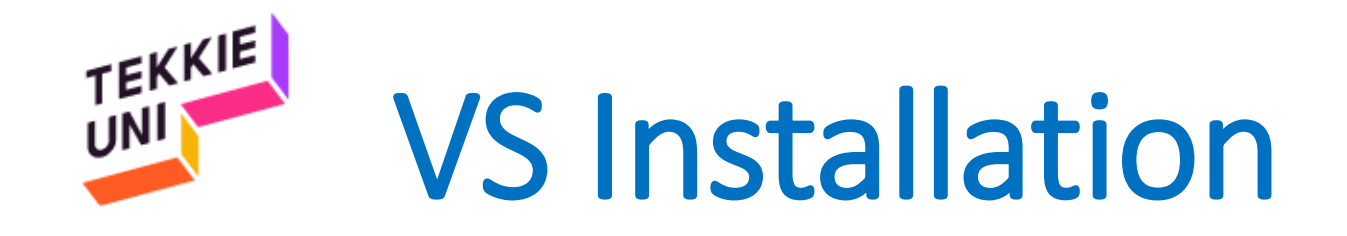

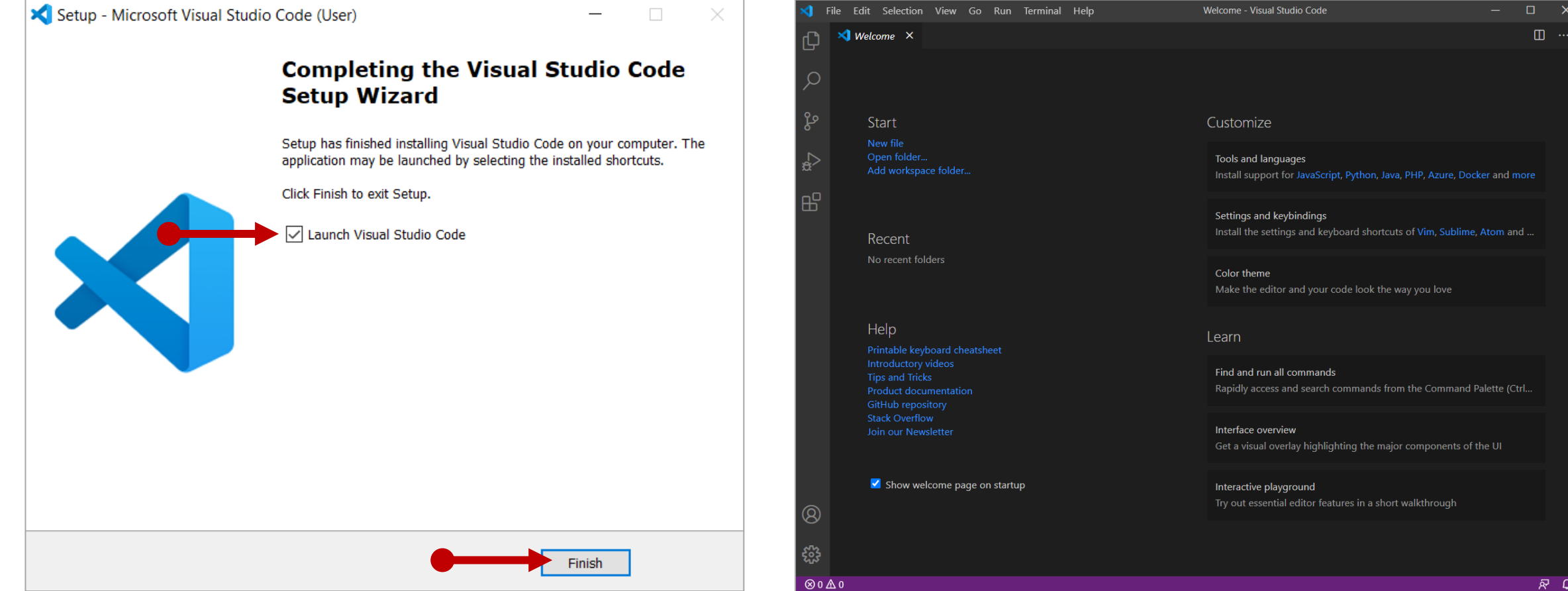

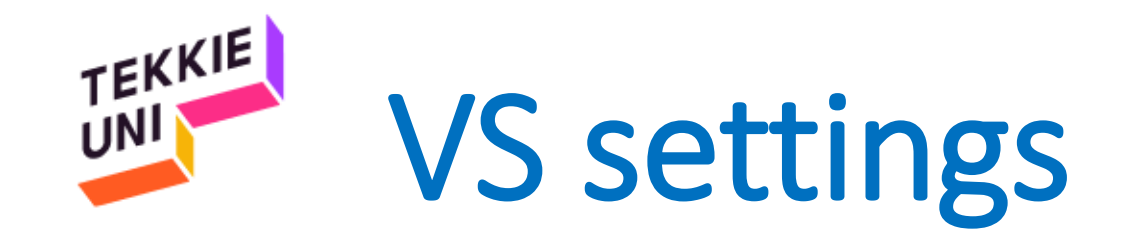

- Uncheck the Show welcome page on startup option
- Close the Welcome tab

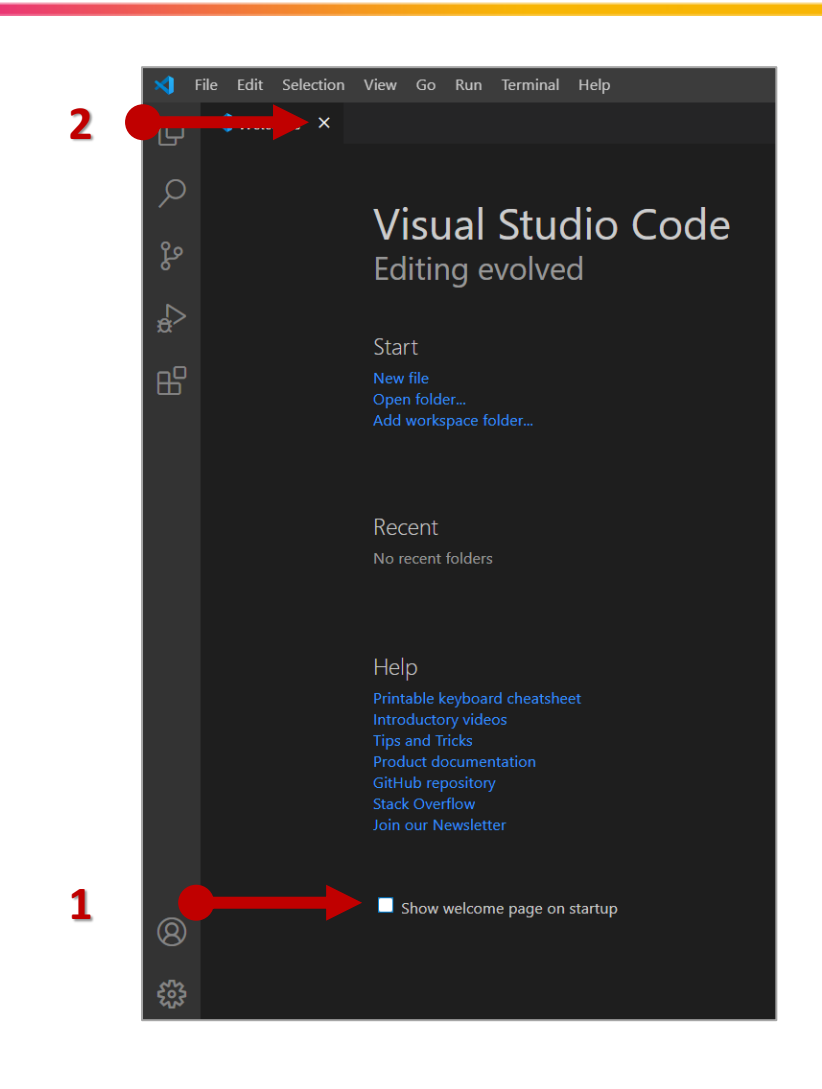

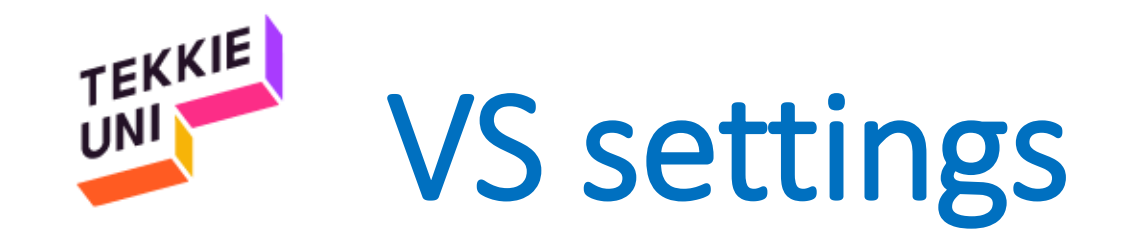

- Select the File menu
- Check the Auto Save option

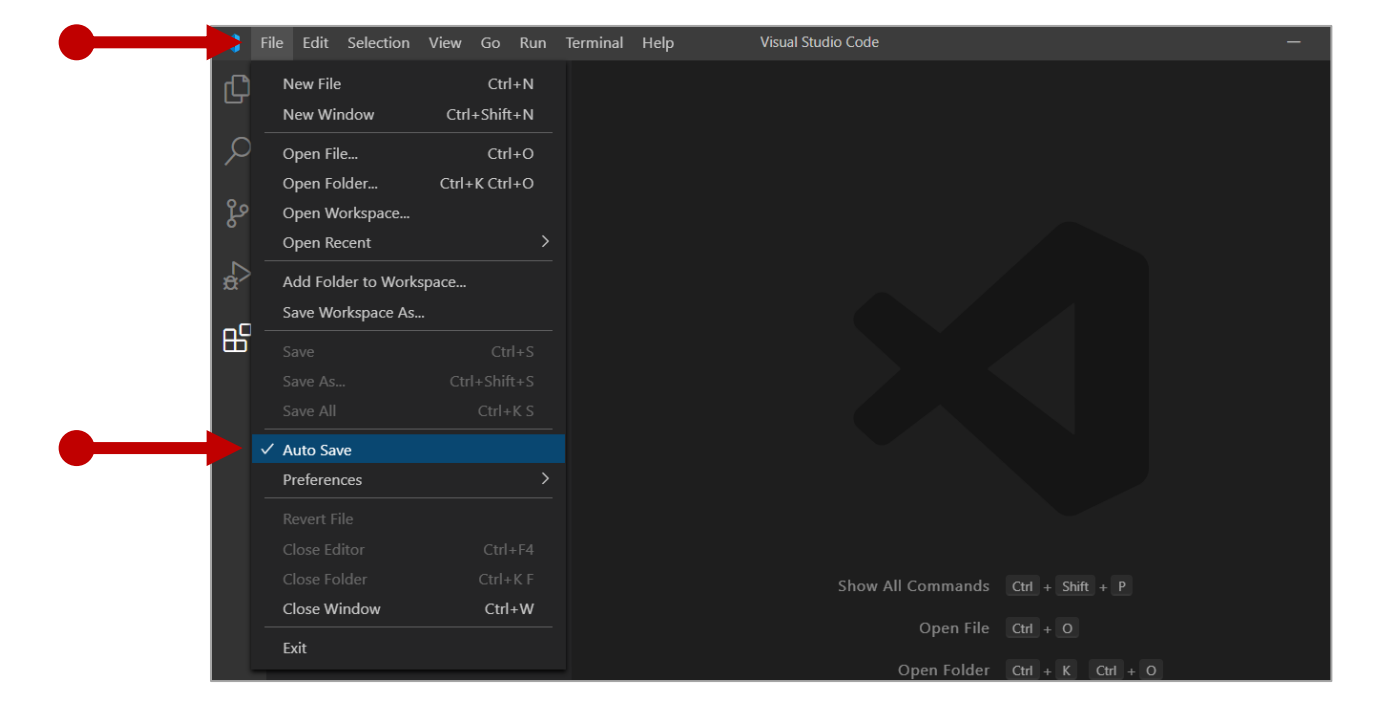

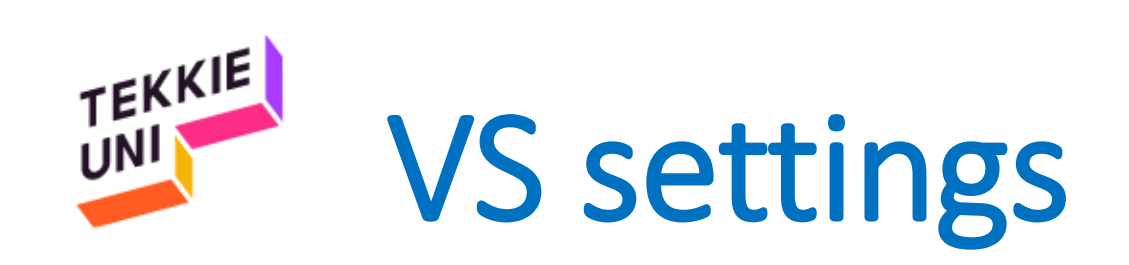

- Click on the gear icon
- Select the Settings option
- Change the font size to 18

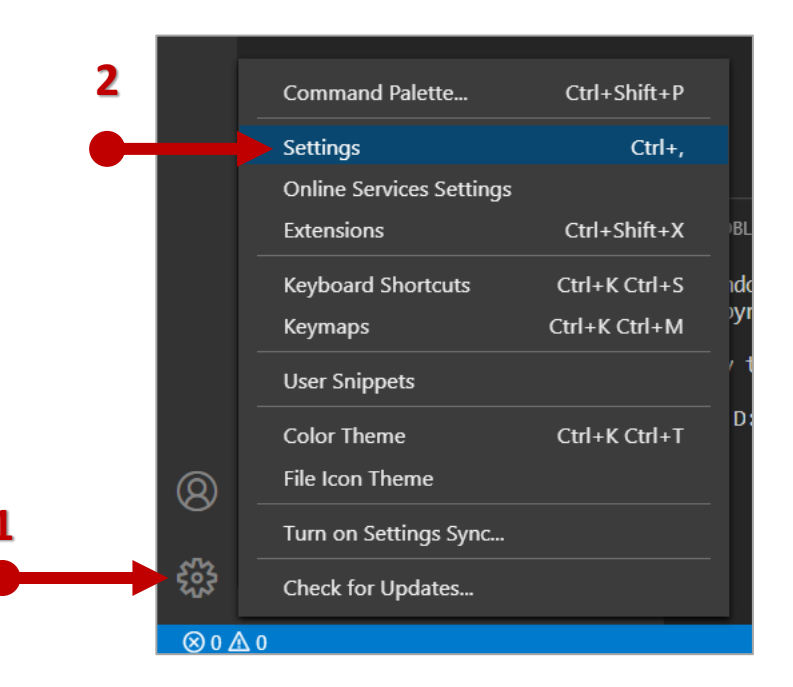

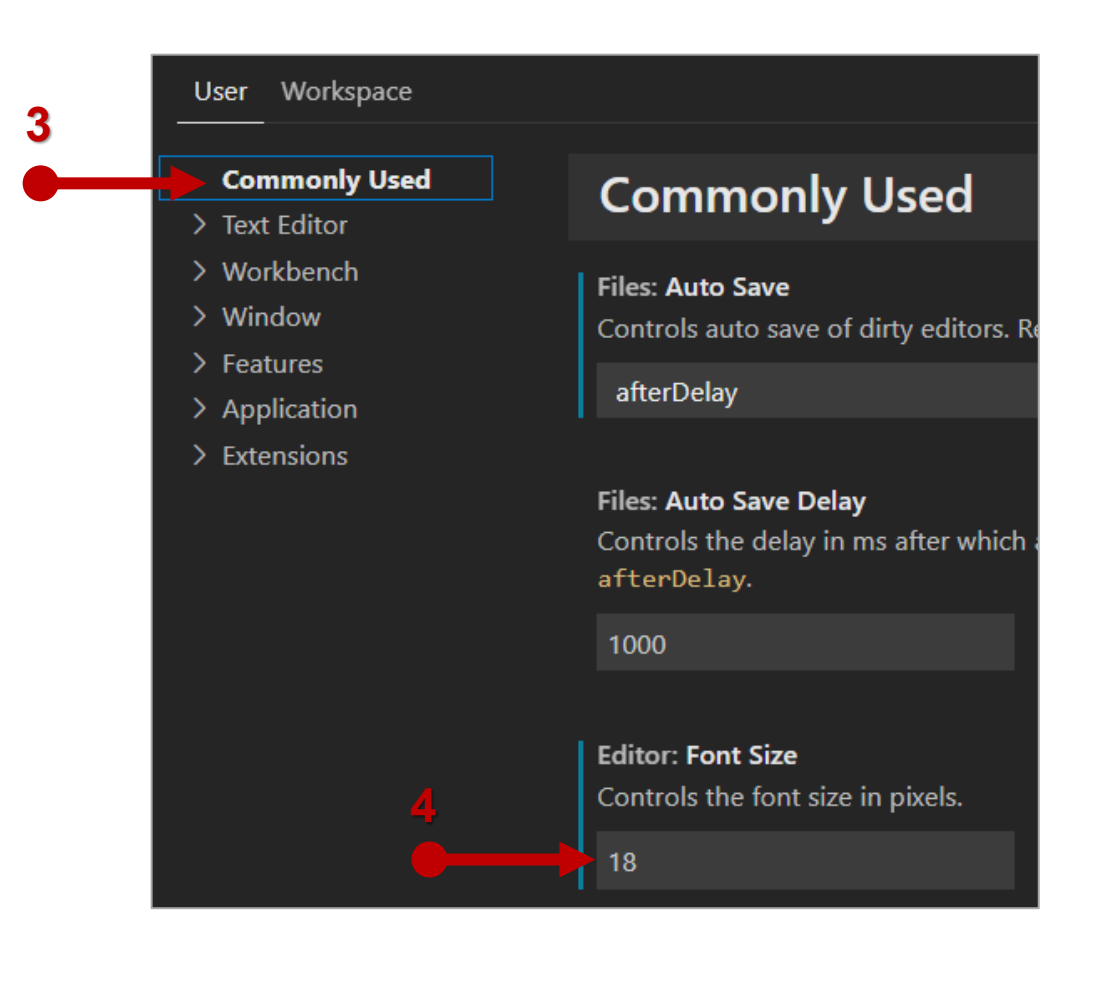

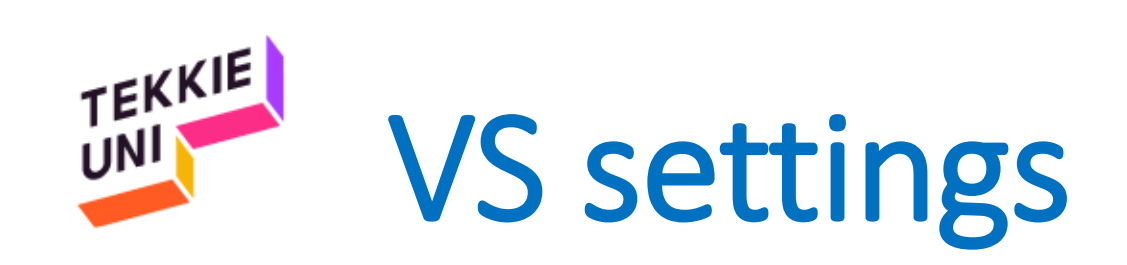

- Click on the gear icon
- Click on Color Theme option

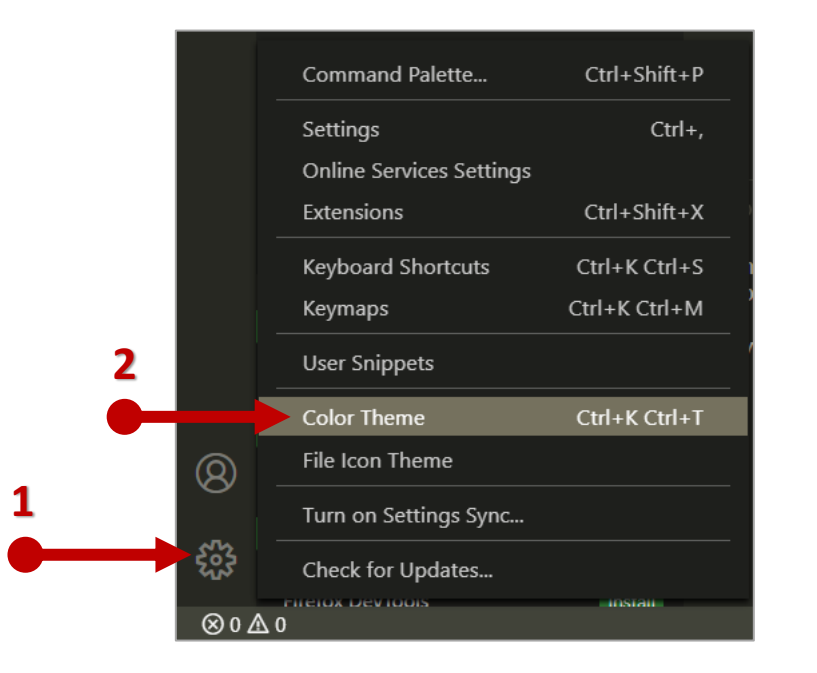

• Choose the Monokai theme

| helloWorld.js - JS Projects - Visual Studio Code |              |
|--------------------------------------------------|--------------|
| Select Color Theme (Up/Down Keys to Preview)     |              |
| <sup>(</sup> Light (Visual Studio)               | light themes |
| Light+ (default light)                           |              |
| Quiet Light                                      |              |
| Solarized Light                                  |              |
| Sublime Material Theme - Light                   |              |
| Abyss                                            | dark themes  |
| Dark (Visual Studio)                             |              |
| Dark+ (default dark)                             |              |
| Kimbie Dark                                      |              |
| Monokai                                          |              |
| Monokai Dimmed                                   |              |
| Red                                              |              |
| Solarized Dark                                   |              |
| Sublime Material Theme - Dark                    |              |
|                                                  |              |

# VS Installation - Extensions

### **Extension Pack -**

- Click on the Extensions icon
- Search for "TekkieUni"
- Click on Install
- Wait for the installation to complete

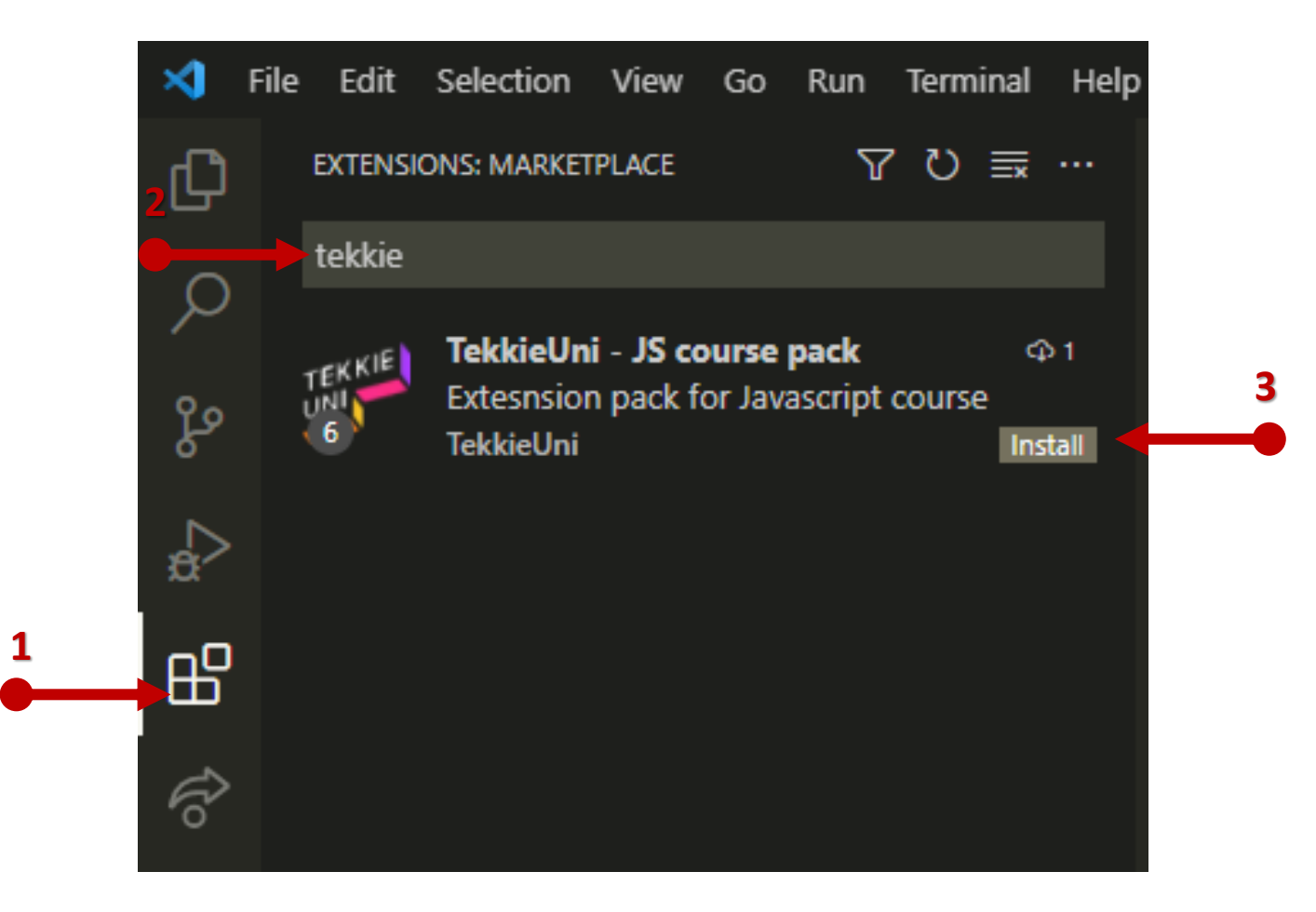

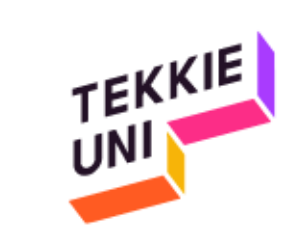

# You are ready

## See you soon

## Be cool & Have fun